# 土壤湿度速测仪 TR-19

## 目 录

| -, ;          | 产品概述2    |
|---------------|----------|
| 二、            | 技术参数2    |
| 三、:           | 功能特点3    |
| 四、            | 速测仪接口4   |
| 五、            | 速测仪操作说明4 |
| 六、            | 电池更换     |
| 七、            | 软件说明     |
| 1.            | 软件运行环境6  |
| 2.            | 软件安装6    |
| <b>2.</b> 1 : | 运行安装包6   |
| 2.2 \$        | 次件登录7    |
| 3.            | 软件主界面8   |
| 4.            | 即时数据8    |
| 5.            | 历史数据9    |
| 6.            | 校正表10    |
| 7.            | 原始数据11   |
| 8.            | 设置11     |
| 9.            | 智能平均数12  |
| 10.           | 同步时钟12   |
| 11.           | 清空记录仪13  |
| 12.           | 查看图表13   |
| 13.           | 设置存储间隔14 |

#### 一、产品概述

本仪器用于快速测量瞬间土壤水分参数,并通过显示屏实时显示,同时将数据存储到速测仪内部芯片中。测量完毕可通过附送软件将记录仪中的数据下载到计算上,便于研究或保存。

本仪器由速测仪、土壤水分传感器、UBS数据线、便携式手提箱等部分组成。

本仪器广泛应用于农业、林业、地质勘探、植物培育等领域。

#### 二、技术参数

#### 速测仪技术参数

速测仪尺寸: 176\*96\*40 (mm)

- 屏 幕:液晶显示器 50\*65 (mm)
- 记录间隔: 1分钟~24小时之间可调
- 重 量:记录仪 240 克
- 可接探头: 土壤水分 FDR 原理
- 可存储数据: >10 万条
- 数据导出: USB 接口, 方便数据导出
- 上位机软件:免费赠送
- 供 电:5节5号 AAA 电池
- 建议您使用南孚电池,可供半年左右(视使用情况而定)

#### 土壤水分传感器技术参数

土壤含水率测试范围: 0~100%

土壤湿度测量精度: ±3%

土壤湿度分辨率: 0.1%

工作环境温度: -20℃~80℃

不锈钢探针长度: 53mm 直径: 3mm

电缆长度:标配2米

#### 三、功能特点

- 1. 本机体积小,采用手持款式设计理念,软件操作简单。
- 全程跟踪记录被测环境中的数据,记录时间长,具有断电数据 自动存储保护功能。
- 3. 整机功耗小,性能可靠。
- 软件功能强大,数据查看方便,随时可以将速测仪中的数据导出到计算机中,并可以存储为 EXCEL 表格文件,生成数据曲线,以供其它分析软件进一步进行据处理。
- 记录仪可脱开计算机独立工作,当需要查看当前环境数据时可 通过 USB 通讯接口由计算机读取速测仪内的数据。
- 大屏幕中文液晶显示,可实时显示水分值、组数、低电压示警, 便于野外作业。
- 7. 可设置多种土质配方,便于多种土壤检测。

## 四、速测仪接口

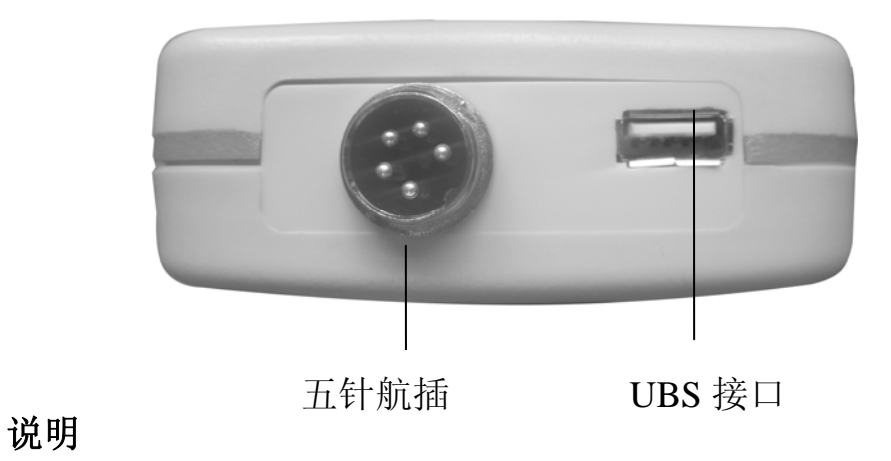

五针航插: 土壤水分传感器接口

UBS 数据线接口:通过附送的 UBS 数据线与计算机连接。

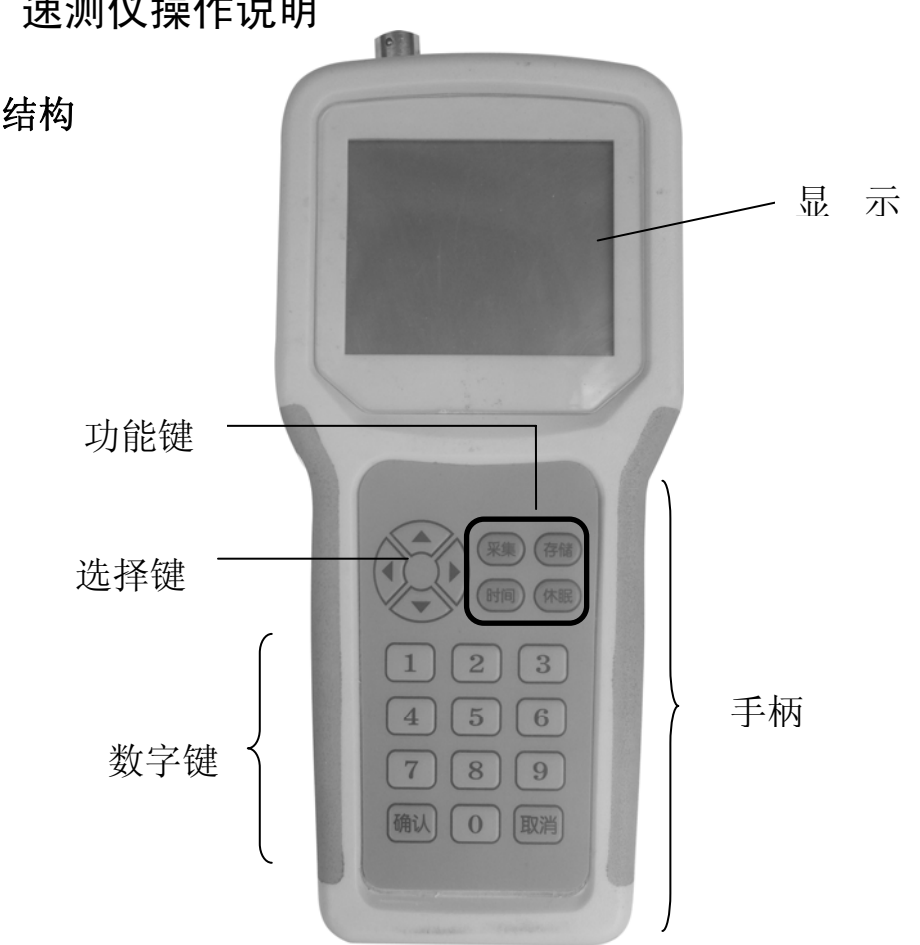

## 五、速测仪操作说明

1 结构

## 2、按键说明

(1) 功能键

| 亚隹    | 立即采集数据。每按一下此键,即可采集一次水分数 |
|-------|-------------------------|
| ~*    | 据,采集过程约为1-2秒。           |
|       | 采集完数据后,按此键将数据保存在速测仪中。本操 |
| 友供    | 作只保存当前显示屏显示的数据,因此每采集一次  |
| 17-14 | 数据就当立即点按存储键,方能将采集到的数据悉数 |
|       | 保存完整。                   |
| 休眠    | 闲置键                     |
| 时间    | 闲置键                     |

(2) 选择键

|   | 向上翻, | 切换采样方案 |
|---|------|--------|
| ▼ | 向下翻, | 切换采样方案 |
| • | 闲置键  |        |
| ► | 闲置键  |        |

(3) 数字键

| 数字0-9 | 设置采样方案时输入数字 |
|-------|-------------|
| 确认    | 保存方案        |
| 取消    | 取消方案        |

#### 六、电池更换

- 准备5节五号干池。劣质电池使用寿命短或无法带动仪器正常 工作,建议选用南孚电池。
- 2. 打开速测仪后面电池盒盖
- 仔细辩认电池盒内部标识的 "+" "-"符号,依照标识依次 放入电池。
- 4. 安装好电池盒盖,电池安装完毕。
- 七、软件说明
- 1. 软件运行环境
  - 装有 Windows 2000 或更新版本的 PC
  - 奔腾三处理器, 最低 1GHz, 建议 1.6GHz 以上
  - 对于多设备系统,建议使用两核心处理器
  - 最小内存 512M, 推荐 1G 内存
  - 用于安装和使用的可用磁盘空间 100MB, 推荐 1G 以上
  - 1个或多个 USB 端口, 用于本地设备使用
  - 显示器分辨率 1024\*768, 推荐 1280\*1024
  - .net framework 2.0
  - 因特网浏览器 4.0 或更高

#### 2. 软件安装

#### 2.1 运行安装包

打开电脑,将随机附送光盘放入光驱,打开光盘,鼠标左键双击,点击下一步,开始自动安装软件。点击"完成" 软件安装成功。

2.2 软件登录

| <b>设备连接</b>            | ×    |
|------------------------|------|
| 文件 (E) 工具 (E) 帮助 (H)   |      |
| 检测完成.                  | 重新搜索 |
|                        |      |
| 端口号 端口状态 设备名称          |      |
| COM1 可以打井<br>COM2 可以打井 | ]    |
|                        |      |
|                        |      |
|                        |      |
|                        |      |
| 站号: 2                  | 连接   |
| 当前程序版本: V2.120510      |      |

- 1) 取出 USB 数据线,连接速测仪与计算机。
- 2)运行软件,会弹出如上图的窗体,选择您设备的端口号并双击进入。如出现异常则表示设备 USB 数据线连接不成功(请看注意内容)。
- **注意**:如果软件无法登录并出现提示"设备序列号无法读出",请检查: a.数据线是否损坏
  - b. 速测仪是否正常供电

- c. 计算机端口是否被占用(拔掉 USB 通讯线,等待 5 秒,再次连接电脑)
- 3. 软件主界面

| 🧶 Home         |                        |                         |           |   |               |
|----------------|------------------------|-------------------------|-----------|---|---------------|
| 文件(正) 设备(正) 帮助 | 勒 (出)                  |                         |           |   |               |
| 即时数据 同步时钟 设    | ()<br>置存储间隔            |                         |           |   |               |
| 快捷菜单           | 即时数据 历史数据              | 校正表 原始数据                | 设置 智能平均数  |   |               |
| ①同步系统时钟        | 智能求平均数,上(<br>式,会自动求平与; | 立机会每10秒采集一次<br>之相对应的数据。 | ,选择不同的查看方 | [ | <br>清空数据 开始采集 |
| ②读取历史          |                        |                         |           |   |               |
| ③清空记录仪         |                        |                         |           |   |               |
| ④设置经纬度         |                        |                         |           |   |               |
| ⑤查看曲线图         |                        |                         |           |   |               |
|                |                        |                         |           |   |               |
|                |                        |                         |           |   |               |
|                |                        |                         |           |   |               |
|                |                        |                         |           |   |               |

即时数据:采集立即数据

**同步时钟:**重新设置设备时间。断电后或更换电池请及时设置时钟。否则时间会出现误差。

清空记录仪:清空设备中的数据,以供新数据存储。

设置存储间隔: 设备设备自动存储的时间间隔

**定时采集**: 定时自动采集数据,点击"开始"按键开始采集,同时 "开始"按键变成"停止"按键;点击"停止"按键停止采集数 据,"停止"按键变成"开始"按键;。

清空即时数:清空上位机显示即时数据列表

**设置经纬度:**可跳至经设置选项卡进行设置。

查看曲线表:可将数据用图表的形式显示。

4. 即时数据.

|                                                            |                        |      |     |      |    |       |  | 清 刍<br>立 即 | と及时数系<br>1 采集 | Π   |
|------------------------------------------------------------|------------------------|------|-----|------|----|-------|--|------------|---------------|-----|
| S Home                                                     |                        |      |     |      |    |       |  |            |               |     |
| 文件(E) 设备(E) 帮!<br>() (C) (C) (C) (C) (C) (C) (C) (C) (C) ( | 助 (H)<br>(二)<br>注置存储间隔 |      |     |      |    |       |  |            |               |     |
| 快捷菜单                                                       | 即时数据                   | 历史数据 | 校正表 | 原始数据 | 设置 | 智能平均数 |  |            | •             |     |
| ①同步系统时钟                                                    | 立即取数:                  |      |     |      |    |       |  | 显示最新       | · 清空即时数 · 立即另 | 、集数 |
| ②读取历史                                                      |                        |      |     |      |    |       |  |            |               |     |
| ③清空记录仪                                                     |                        |      |     |      |    |       |  |            |               |     |
| ④设置经纬度                                                     |                        |      |     |      |    |       |  |            |               |     |
| ⑤查看曲线图                                                     |                        |      |     |      |    |       |  |            |               |     |
|                                                            |                        |      |     |      |    |       |  |            |               |     |
|                                                            |                        | Г    |     |      |    |       |  | [          | 保存数据          |     |
|                                                            |                        |      | 定时  | 才采集  | Ę  |       |  |            | 11 32 14      |     |
|                                                            |                        | L    |     |      |    |       |  |            |               |     |
|                                                            |                        |      |     |      |    |       |  |            |               |     |
|                                                            | 定时采集:                  |      | 眇   | 开始   | )  |       |  |            | 保存計           | 数据  |

立即采集:点击立即采集可查看即时数据。

定时采集:在定时采集栏里输入时间的数字点击开始便可以按照规定 时间采集立即数据并显示出来。

保存数据:点击保存数据既可以把显示的数据进行导出保存。

## 5. 历史数据

| 🧶 Home        |      |     |    |     |         |
|---------------|------|-----|----|-----|---------|
| 文件(E) 设备(E) 帮 | 助(H) |     |    |     |         |
|               | (ご)  |     |    |     |         |
| 快速菜单          |      |     |    |     |         |
| ①同步系统时钟       |      |     |    |     |         |
|               | 当前:  | 目标: | 总统 | ·数: | 停止」读取历史 |
| ②读取历史         |      |     |    |     |         |
| ③清空记录仪        |      |     |    |     |         |
| ④设置经纬度        |      |     |    |     |         |
|               |      |     |    |     |         |
| <b>③宣有囲残图</b> |      |     |    |     |         |
|               |      |     |    |     |         |

读取记录的方法

1. 点击软件右上方"读取历史"按钮,或点击软件右方"②读取历

史"按钮,进入到历史数据栏。

- 2. 在历史数据栏中查看各气象参数全部数据及条数。
- 点击右下角"保存数据"按钮,可将数据导到计算机,存储为 EXCEL 表格文件,以供进一步研究,分析和处理。
- 数据据保存毕后,点击清空记录仪,可将已保存过的历史数据删除,可有效清理记录仪内存,释放空间存储最新的记录,并减少 下次使用读取历史数据的时间。

注:如果读取历史时间较长,建议重复读取历史数据,以免数据读取 不完整,造成数据遗漏。读取历史记录后先保存数据,再清空记录仪。

#### 6. 校正表

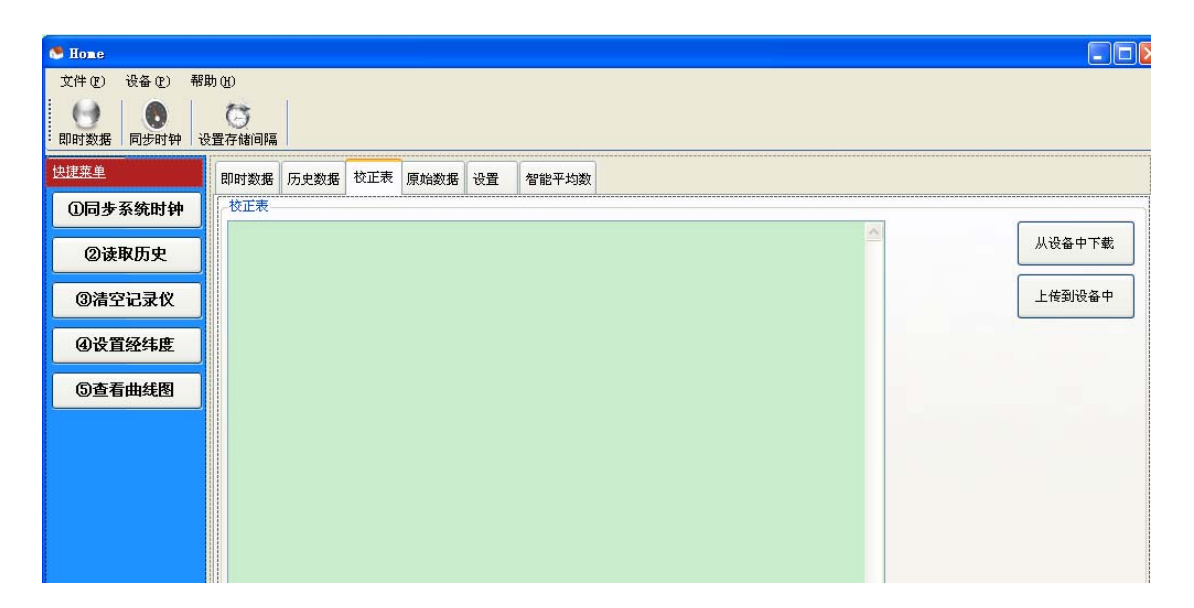

校正表:用于较正软件读取值与实际测理值之间的误差。如果您在使用 过程中发现读取到的数据存在明显误差,可速与我公司相取得联系,在 技术人员的远程监控下或技术人员亲临现场进行校正。我们不建议您自 行校正,因为一旦调整失误,可导致数据混乱,影响您正常使用。

### 7. 原始数据

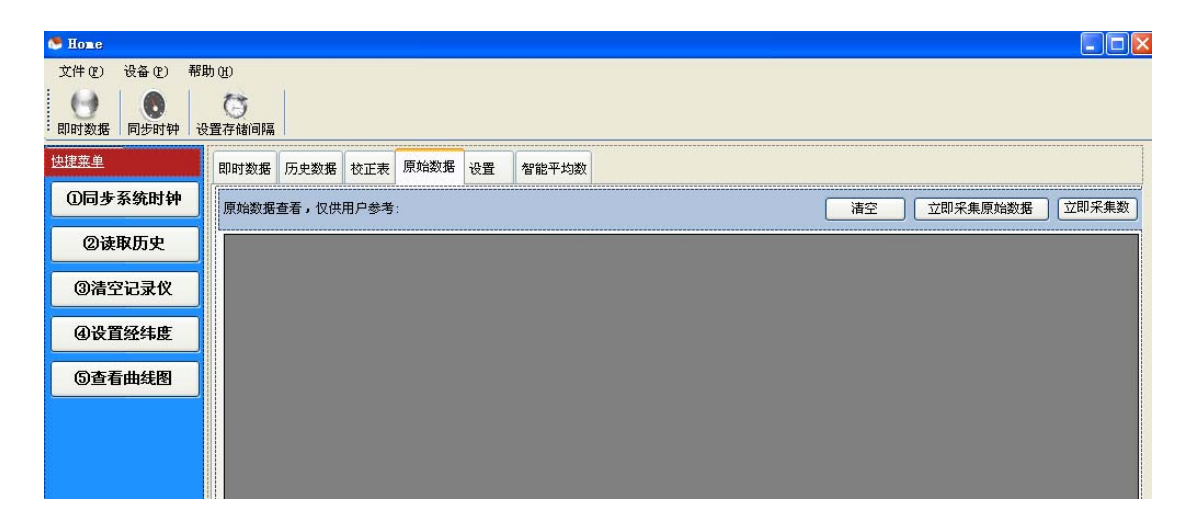

立即采集原始数据:点击该按钮即可查看最原始的设备数据,以 便进行校正。清空功能和立即采集数据与以上介绍相似。

8. 设置

| 🤒 Home           |           |            |      |    |       |            |       |   |
|------------------|-----------|------------|------|----|-------|------------|-------|---|
| 文件(E) 设备(E) 帮    | 開 (H)     |            |      |    |       |            |       |   |
| 1                | ()        |            |      |    |       |            |       |   |
| :即时数据   同步时钟   i | 改置存储间隔    |            |      |    |       | <br>****** |       |   |
| 快速菜单             | 即时数据 历史数  | 据 校正表      | 原始数据 | 设置 | 智能平均数 |            |       |   |
| ①同步系统时钟          |           |            |      |    |       |            |       |   |
|                  | - 給纬度<br> |            |      | C  | 保友    |            |       |   |
| 也读取历史            | SIS W/3C  |            |      |    |       |            |       |   |
| ③清空记录仪           |           |            |      |    |       |            |       | - |
| <b>①光要级社</b> 库   | 》         | 1          | 分    |    |       |            | 读取    |   |
| 包及且登纬度           | 手机号:      | 1893105255 | 57   |    |       |            | 20-98 |   |
| ⑤查看曲线图           | 发送内容:     | 空:[1]      |      |    |       | ~          |       |   |
|                  |           |            |      |    |       |            |       |   |
|                  |           |            |      |    |       | 10         |       |   |
|                  |           |            |      |    |       |            | 1     |   |
|                  |           |            |      |    |       |            |       |   |

在经纬度文本框内输入值,点击保存即可。

如设备有短信功能输入对应的值编辑设置即可发送短信。

#### 9. 智能平均数

| S Home      |               |                |               |             |      |       |                                         |
|-------------|---------------|----------------|---------------|-------------|------|-------|-----------------------------------------|
| 文件 图 设备 图 帮 | <b>助</b> (H)  |                |               |             |      |       |                                         |
| 即时数据 同步时钟 过 | (ご)<br>設置存储间隔 |                |               |             |      |       | 平均数据功能                                  |
| 快捷菜单        | 即时数据          | 历史数据           | 校正表           | 原始数据        | 设置   | 智能平均数 |                                         |
| ①同步系统时钟     | 智能求平<br>式,会自  | 均数,上位<br>动求平与之 | 机会毎10<br>相对应的 | 秒采集一次<br>数据 | ,选择不 | 同的查看方 | ▲ 「「「「「」」」 「「」」 「「」」 「「」」 「「」」 「「」」 「」」 |
| ②读取历史       |               |                |               |             |      |       |                                         |
| ③清空记录仪      |               |                |               |             |      |       |                                         |
| ④设置经纬度      |               |                |               |             |      |       |                                         |
| ⑤查看曲线图      |               |                |               |             |      |       |                                         |
|             |               |                |               |             |      |       |                                         |
|             |               |                |               |             |      |       |                                         |

开始采集:点击该按钮程序便会 10 秒存一笔数据放入数据库当中。 平均数据功能表:在此控件中有所有、1 分钟平均、5 分钟平均、10 分钟平均、30 分钟平均、1 小时平均几个选项。可根据实际需要进行 选择。在选择之后会立即把选择之后符合条件的数据显示出来,可点 击右下角的保存数据进行保存。

清空数据:点击该按钮之后数据会清除。

#### 10. 同步时钟

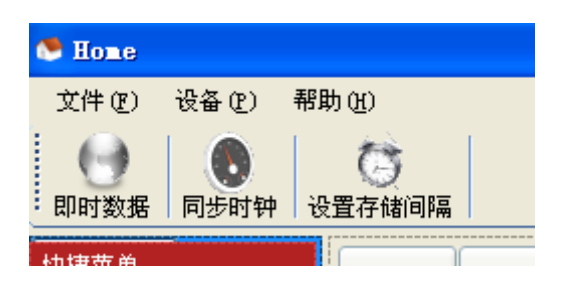

点击同步时钟即可校正时间。注:在更换电池或者断电之后请立 即同步时钟,否则会使时间出现异常。 11. 清空记录仪

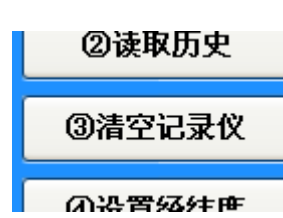

点击该按钮即可实现清空数据的功能。为了避免异常删除,本 软件会提醒设置密码。如果设置密码后点击该按钮会提示输入密码再 进行操作。如果忘记密码可与本公司联系找回密码。

#### 12. 查看图表

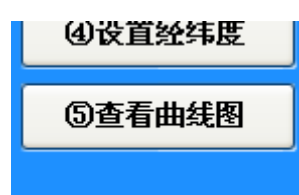

### 点击该按钮会出现下图

| 🔜 数据查看                      |          |                |                                   |                           |                              |                    |                    |   |
|-----------------------------|----------|----------------|-----------------------------------|---------------------------|------------------------------|--------------------|--------------------|---|
| 文件 (2)                      |          |                |                                   |                           |                              |                    |                    |   |
| 起始日期:                       |          | Time           | 空气温度1(℃)                          | 空气湿度1(%)                  | 空气温度2(℃)                     | 空气湿度2(%)           | 光照(Klux)           |   |
| 2000-01-01 12:00:00 🔽       | <u>۲</u> | 2012-11-15 08: | 0                                 | 0                         | 0                            | 0                  | 0                  |   |
| 结束日期:                       |          | 2012-11-15 08: | 0                                 | 0                         | 0                            | 0                  | 0                  | X |
| 2020-01-01 12:00:00 🔽       |          | 2012-11-15 08: | 0                                 | 0                         | 0                            | 0                  | 0                  | _ |
| 数据列:                        |          | 2012-11-15 08: | 0                                 | 0                         | 0                            | 0                  | 0                  |   |
|                             |          | 2012-11-15 08: | 0                                 | 0                         | 0                            | 0                  | 0                  |   |
| ✓ 空气温度1 (°C)                | *        |                |                                   |                           |                              |                    |                    |   |
| ✓ 空气湿度1(%) □ 尔与温度2(6°)      |          |                |                                   |                           |                              |                    |                    |   |
| ▼空气温度2(0)                   | <        | ш              |                                   |                           |                              |                    | >                  |   |
| ☑ 光照 (ध.ш.)                 | 显示数      | 建 50 🕑 🖌       | <u> </u>                          |                           | 上一页 1                        | / 1                | 下一页                |   |
| ✔ CO2 (ppm)<br>▼ 十壤温度1 (°C) |          |                |                                   |                           |                              |                    |                    |   |
| ☑ 土壤温度2 (°C)                | 1.0      |                |                                   | ter and links             | anter anno 1 Inde 10         | Teste - dus I late |                    |   |
| ▼ 土壤湿度1 (%)                 | 0.8      | +              | — 空气温度                            |                           | 度1(°C) — 土壤稻<br>度2(°C) — 土壤稻 | 2度4(%) - 土壌        | 湿度9(%)<br>温度10(%)  |   |
| ▼ 土壤湿度3 (%)                 | 0.6      | + + +          | — 空飞温。<br>    <mark>—</mark> 空气温度 | 記(C) — 土壌温<br>第2(%) — 土壌温 | 度2(C) — 工壌値<br>度1(%) — 十馏湖   |                    | 征度10(%)<br>混度11(%) |   |
| ✓ 土壤湿度4 (%)                 | 0.4      |                | 土 福岡                              | uz) <b>一</b> 土壌湿          | 度2(%) — 十壤湖                  |                    | 湿度12(%)            |   |
| ✓ 土壌極度5(%)                  | 0.2      |                | CO2 (ppm                          | ) 一土壤湿                    | 度3(%) - 土壤褐                  | 建度8 (%)            |                    |   |
| ☑ 土壤湿度7 (%)                 | 0.0      |                |                                   |                           |                              |                    |                    |   |
| ✓ 土壌湿度8(%) ✓ 土壌湿度9(%)       |          |                |                                   |                           |                              |                    |                    |   |
| ☑ 土壤湿度10 (%)                |          |                |                                   |                           |                              |                    |                    |   |
| ☑ 土壤湿度11 (%) 🛛 🔽            |          |                |                                   |                           |                              |                    |                    |   |
| 时段平均数  刷新数据                 |          |                |                                   |                           |                              |                    |                    |   |
|                             |          |                |                                   |                           |                              |                    |                    |   |

时段平均数:可点击时段平均数进行查看时段平均数的图表数据 刷新数据:可点击刷新数据进行查看数据 点击保存按钮:可进行数据显示的保存功能

如下图所示

数据保存

| 00-01-01 12:00:00 ▼<br>東日期:<br>20-01-01 12:00:00 ▼<br>居列:<br><sup>*</sup> ime                                                                                                    | ▶ 20<br>20<br>20                                                | 12-11-15 08:                                                                                                    | 0                                                                                                    | 0                                                |      |      |                                      |
|----------------------------------------------------------------------------------------------------|-----------------------------------------------------------------|----------------------------------------------------------------------------------------------------|----------------------------------------------------------------------------------------------------|--------------------------------------------------|------|------|--------------------------------------|
| 東日期:<br>120-01-01 12:00:00 V<br>居列:<br>Nime                                                                                                    | 20                                                              | 12-11-15 08:                                                                                                    |                                                                                                    | v                                                | 0    | 0    | 0                                    |
| 120-01-01 12:00:00 💌<br>居列:<br>Nime                                                                                                    | 20                                                              |                                                                                                    | 0                                                                                                    | 0                                                | 0    | 0    | 0                                    |
| 客列:<br>'ime                                                                                                    |                                                                 | 12-11-15 08:                                                                                                    | 0                                                                                                    | 0                                                | 0    | 0    | 0                                    |
| ime 🔼                                                                                                    | 2                                                               | 另存为                                                                                                    |                                                                                                    |                                                  |      | 2    |                                      |
|                                                                                                    |                                                                 | 保存在(L):                                                                                                    | 🕑 桌面                                                                                                    |                                                  | · 0¢ | 😕 🛄• |                                      |
| 空气湿度1(%)<br>空气湿度2(℃)<br>空气湿度2(%)<br>光照(Q1wx)<br>302(ppm)<br>土墩温度1(℃)<br>土壌湿度2(℃)<br>土壌湿度2(℃)<br>土壌湿度2(%)<br>土壌湿度3(%)<br>土壌湿度6(%)<br>土壌湿度6(%)<br>土壌湿度9(%)<br>土壌湿度1(%)<br>→<br>土壌湿度1(%)<br>→ | <<br>显示数量<br>1.0 -<br>0.8 -<br>0.6 -<br>0.4 -<br>0.2 -<br>0.0 - | <ul> <li>表最近的文档</li> <li>表最近</li> <li>桌面</li> <li>ジス的文档</li> <li>ジス的</li> <li>支払</li> <li>支払</li> <li></li> <li></li> <li><li></li></li></ul> | □ 最新数据设备.<br>□ 设备数据.xls<br>□ 复件 669.xls<br>□ 其印订印 xlt<br>□ 桌面图片<br>□ 新建文件夹<br>□ 至气温湿度 -3<br>□ xunzi.com 预<br>网上邻居<br>□ 我的文档 | xls<br>氡、.xls<br>0 <sup>°</sup> 70奥尔诺<br>氏经典英语语法 |      |      | ○○○○○○○○○○○○○○○○○○○○○○○○○○○○○○○○○○○○ |

## 点击 可进行数据清空的功能

## 13. 设置存储间隔

| 设置时间                 | ×           |
|----------------------|-------------|
| ○即时启动 即时启动 当前时间: 时 分 | 秒 <u>刷新</u> |
|                      | 利力 民间交后     |
| 启动时间: 15:26:58 ▼     |             |
|                      | 取消 确定       |

设置存储时间间隔方法:

点击"设置存诸间隔"按钮,或点击"设备"下接菜单中设置存储时间间隔按钮,弹出设置时间窗口,设定存储时间后点击"确认"按钮。

时间间隔可以设置在1分-24小时之间。建设设置间隔在1小时 以上,方可充分发挥本调备的省电功能。

注: 在点击确定之后会提示输入密码,以便误删。

## 用户意见反馈表

感谢您对我们一如既往的支持和厚爱。为了进一步提高我们的产品质量和服务,我们诚挚地邀请您填写这份"用户意见反馈表",便 于我们改进不足之处,谢谢您的合作。

| 客户名称                   | 尔  |     |      |      |      |   | 联系人   |  |     |  |
|------------------------|----|-----|------|------|------|---|-------|--|-----|--|
| 地力                     | Ŀ  |     |      |      |      |   | 邮 编   |  |     |  |
| 电试                     | 舌  |     |      | 传真   |      |   | Email |  |     |  |
| 产品型号                   |    |     |      | 购买时间 |      |   | 销售代表  |  |     |  |
| 产品运行情                  | 青况 |     |      |      |      |   |       |  |     |  |
| 意见和意见                  |    |     |      |      |      |   |       |  |     |  |
| 感谢您使用我们的产品!您对我们产品的评价是: |    |     |      |      |      |   |       |  |     |  |
| 质量                     |    | 好 🗆 | 一般 🗆 | 差口   | 售后服务 | 好 | □ 一般  |  | 差口  |  |
| 价格                     | 3  | 好 🗆 | 一般 🗆 | 差 🗆  | 包装   | 好 | □ 一般  |  | 差 🗆 |  |

注: 表格中所涉及个人信息, 未经您的许可我们不会对外泄漏。